# Configuración del modelo UCCX Smart Licensing-Direct

# Contenido

Introducción Prerequisites Requirements Componentes Utilizados Antecedentes Descripción general de las licencias inteligentes Tipos de implementación Configurar Configurar Configuraciones Conexión directa Generación de token de autenticación Registro con cuenta inteligente Verificación Troubleshoot

### Introducción

Este documento describe la configuración en Contact Center express para habilitar las licencias inteligentes.

# Prerequisites

# Requirements

Cisco recomienda que tenga conocimiento sobre estos temas:

Versión 12.5 de Cisco Unified Contact Center Express (UCCX)

# **Componentes Utilizados**

Versión 12.5 de Cisco Unified Contact Center Express (UCCX)

The information in this document was created from the devices in a specific lab environment. All of the devices used in this document started with a cleared (default) configuration. Si tiene una red en vivo, asegúrese de entender el posible impacto de cualquier comando.

### Antecedentes

#### Descripción general de las licencias inteligentes

Cisco Smart Software Licensing es una nueva forma de pensar en las licencias. Simplifica la experiencia de licencias en toda la empresa y facilita la compra, implementación, seguimiento y renovación del software de Cisco. Proporciona visibilidad de la propiedad y el consumo de las licencias a través de una única interfaz de usuario sencilla.

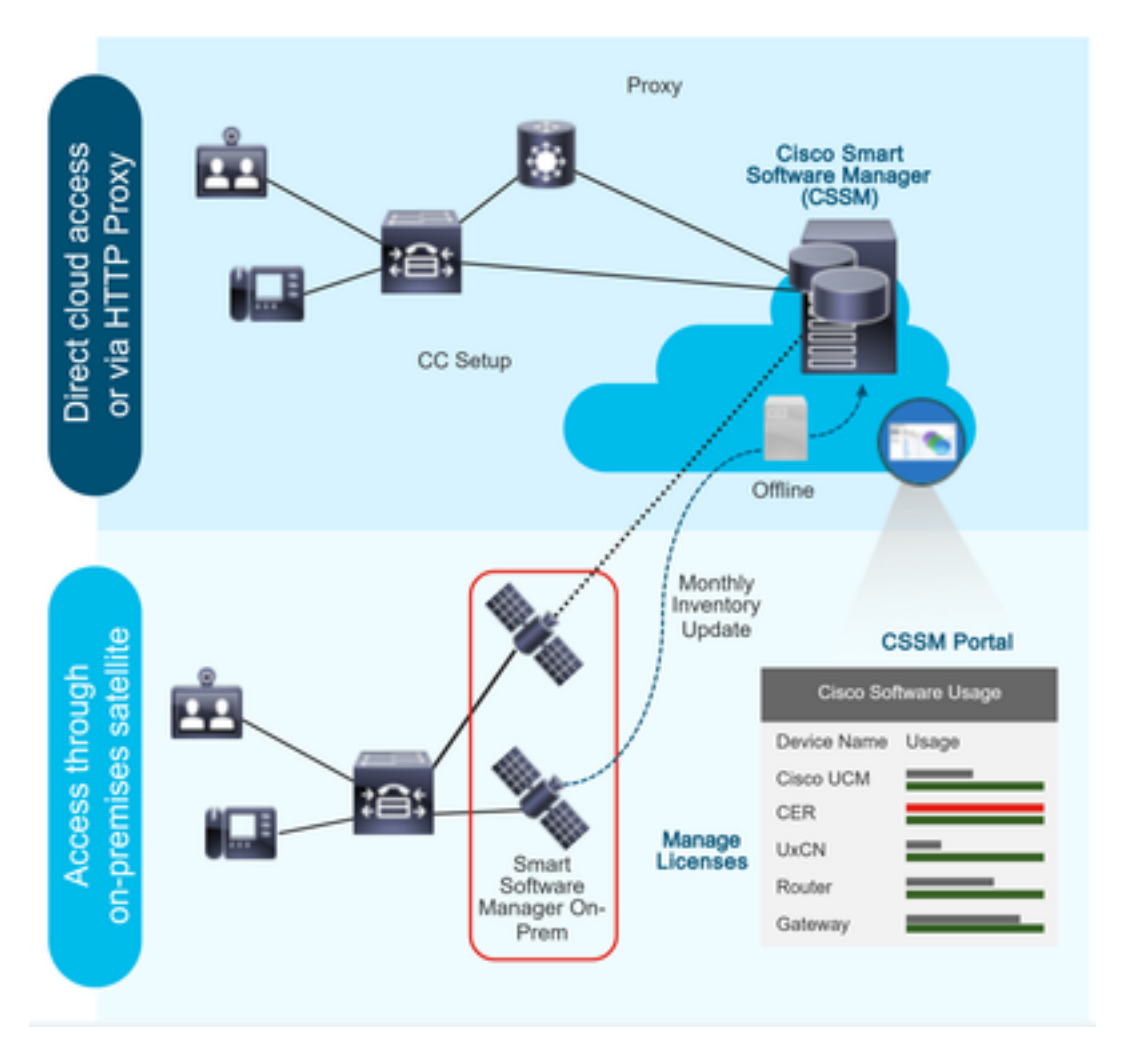

Si realiza un pedido en Cisco Commerce y el pedido está asociado a la cuenta inteligente, esta información se rellena en Smart Software Manager, que reside en el sitio web de Cisco. Ahora tiene una vista completa de lo que ha pedido y comprado.

El producto que tiene las licencias inteligentes habilitadas (a través de CLI o GUI), está registrado en CSSM y notifican el consumo de licencias a CSSM.

#### Tipos de implementación

Existen dos modelos para informar del uso:

**Modelo directo**: utilice este modelo en los entornos en los que los dispositivos pueden comunicarse directamente a Internet o conectarse a Internet a través de un proxy HTTPS. La comunicación a CSSM se realiza a través de HTTPS, por lo tanto, todo el tráfico se cifra en el transporte. Si el tráfico se envía a través de un proxy HTTPS o un gateway de transporte, todas las comunicaciones entre dispositivos y CSSM se canalizan a través de una ubicación centralizada si es necesario aplicar políticas de seguridad o inspección adicionales.

**Modelo de implementación mediado**: utilice este modelo en redes en las que los dispositivos no tienen ninguna forma para conectarse a Internet y, por lo tanto, no pueden alcanzar CSSM. Este modelo de implementación requiere que un usuario instale una máquina virtual satelital CSSM en las instalaciones a las que todos los hosts internos puedan acceder. El satélite en las instalaciones se puede implementar en un modo conectado que se sincroniza con CSSM mensualmente, semanalmente o se puede implementar en una configuración totalmente desconectada que requiere cargas y descargas manuales de archivos para mantener el satélite sincronizado. Se recomienda realizar una sincronización al menos cada 30 días.

### Configurar

#### Configuraciones

#### Conexión directa

En la página de administración de UCCX, vaya a System > Licensing > License Management > Transport (Sistema > Licencias > Administración de licencias > Transporte), seleccione la opción de conexión directa y seleccione la opción de conexión de prueba. Una vez que la conexión de prueba se ha seleccionado correctamente, seleccione la opción Guardar.

| For Cisco Unified C                                                                                                    | d CCX Administration                                                                                                    | Navigation Cisco Unified                                                                                                    | admin   About   L            |
|----------------------------------------------------------------------------------------------------|----------------------------------------------------------------------------------------------------|----------------------------------------------------------------------------------------------------|------------------------------|
| System Applications Subsyste                                                                                                    | ns Wizards Tools Help                                                                                                    |                                                                                                    |                              |
| Server                                                                                                    | 1                                                                                                    |                                                                                                    |                              |
| Cloud Connect                                                                                                    |                                                                                                    |                                                                                                    |                              |
| Cisco Unified CM Configuration                                                                                                    |                                                                                                    |                                                                                                    |                              |
| Custom Daramotors                                                                                                    | Iministration                                                                                                    |                                                                                                    | AL X                         |
| System Parameters                                                                                                    |                                                                                                    |                                                                                                    |                              |
| Single Sign-On (SSO)                                                                                                    | e is in Evaluation period and will expire in                                                                                                    | 189 days. Register this Product Instance at the earliest.                                                                                                    |                              |
| Custom File Configuration                                                                                                    | configured. This is required to recover you                                                                                                    | air system in case of failure Please refer to Backup Device Configuration page                                                                                                    |                              |
| Standalone CUIC Configuration                                                                                                    | renigueur rine ie require a le recercir ye                                                                                                    |                                                                                                    | and the second second        |
| License Management                                                                                                    |                                                                                                    |                                                                                                    |                              |
| Language Information                                                                                                    |                                                                                                    |                                                                                                    |                              |
| Logout                                                                                                    | Inc.                                                                                                    |                                                                                                    |                              |
| a ngnts reserved                                                                                                    |                                                                                                    |                                                                                                    |                              |
| is product contains cryptographic fe<br>stributors and users are responsible                                                                                                    | tures and is subject to United States and local<br>or compliance with U.S. and local country laws                                                                                                    | I country laws governing import, export, transfer and use. Delivery of Cisco cryptographic products does not imply third-party authority to import, export, distribute or use encr<br>s. By using this product you agree to comply with applicable laws and regulations. If you are unable to comply with U.S. and local laws, return this product immediately. | cryption. Importers, exporte |
| summary of U.S. laws governing Cis                                                                                                    | o cryptographic products may be found at: http://                                                                                                    | p://www.cisco.com/wwi/export/crypte/tool/storg.html.                                                                                                    |                              |
| you require further assistance please                                                                                                    | contact us by sending email to export@cisco.c                                                                                                    | .com.                                                                                                    |                              |
|                                                                                                    |                                                                                                    |                                                                                                    |                              |
| Class Unifi                                                                                                    | d COV Administration                                                                                                    |                                                                                                    | 007 1 1 - 1 - 1 - 1          |
| CISCO CISCO UNITI                                                                                                    | d CCX Administration                                                                                                    | Newgation Cisco United                                                                                                    | CCX Administration           |
| For Cisco Unified C                                                                                                    | mmunications Solutions                                                                                                    |                                                                                                    | admin About Lo               |
| System Applications Subsyste                                                                                                    | ns Wizards Tools Help                                                                                                    |                                                                                                    |                              |
| Smart License Managem                                                                                                    | ant                                                                                                    |                                                                                                    |                              |
| - Status                                                                                                    |                                                                                                    |                                                                                                    |                              |
| (i) Ready                                                                                                    |                                                                                                    |                                                                                                    |                              |
| •                                                                                                    |                                                                                                    |                                                                                                    |                              |
| - Licenze Tune Detaile                                                                                                    |                                                                                                    |                                                                                                    |                              |
| License Type Decails                                                                                                    |                                                                                                    | fak have                                                                                                    |                              |
| Current License Type: Flex                                                                                                    | To change the License type dis                                                                                                    | 1010                                                                                                    |                              |
| Current License Type: Flex                                                                                                    | To change the License type 🧟                                                                                                    | 66.7019                                                                                                    |                              |
| Current License Type: Flex                                                                                                    | To change the License type dis                                                                                                    | KA / MIT                                                                                                    |                              |
| Current License Type: Flex License Control Overage Allowance can be En                                                                                                    | To change the License type die<br>bled/Disabled during Registration.                                                                                                    |                                                                                                    |                              |
| Current License Type: Flex License Control Overage Allowance can be En Registration Information                                                                                                    | To change the License type de blediDisabled during Registration.                                                                                                    |                                                                                                    |                              |
| Current License Type: Flex<br>License Control<br>Overage Allowance can be En<br>Registration Information<br>() Your system is currently in E                                                                                                    | To change the License type distribution during Registration.                                                                                                    | isco Smart Licensing:                                                                                                    |                              |
| Current License Type: Flex Current License Type: Flex License Control Overage Allowance can be En Registration Information ④ Your system is currently in E Ensure that your system h                                                                                                    | To change the License type distribution.                                                                                                    | lisco Smart Licensing:<br>//you are using Cisco SSM On-Prem, you may have to edit Smart Call Home configuration settings.                                                                                                    |                              |
| Current License Type: Flex<br>Current License Type: Flex<br>License Control<br>Overage Allowance can be En<br>Registration Information<br>Vour system is currently in E<br>• Ensure that your system h<br>• Login to Smart account in<br>• Naviato to the virtual acco                                                                                                    | To change the License type<br>tibled/Disabled during Registration.<br>aluation mode. To register your system with C<br>access to Internet or Cisco SSM On-Prem. If<br>sco SSM or Cisco SSM On-Prem.                                                                                                    | Iso Smart Licensing:<br>I'you are using Cisco SSM On-Prem, you may have to edit Smart Call Home configuration settings.<br>Product Instance.                                                                                                    |                              |
| License type Dense Current License Type: Flex License Control Overage Allowance can be En Registration Information  Fugus that your system is Control to Smart account in Navigate to the virtual acc Generate a Product Instan                                                                                                    | To change the License type dis-<br>bibled/Disabled during Registration.                                                                                                    | Sisco Smart Licensing:<br>Yeu are using Cisco SSM On-Prem, you may have to edit Smart Call Home configuration settings.<br>Product Instance.<br>count) and copy or save it.                                                                                                    |                              |
| Current License Type: Flex Current License Type: Flex License Control Overage Allowance can be En Registration Information  Gy your system is currently in E Ensure that your system to Login to Smart account in i Navigate to the virtual acc Generate a Product Instan Return to this page, click th                                                                                                    | To change the License type dis<br>ubled/Disabled during Registration.                                                                                                    | Sisco Smart Licensing:<br>//soco Smart Licensing:<br>/you are using Cisco SSM On-Prem, you may have to edit Smart Call Home configuration settings.<br>Product Instance.<br>count) and copy or save it.<br>> Registration Token to register the product.                                                                                                    |                              |
| Current License Type: Flex<br>Current License Control<br>Current License Control<br>Overage Allowance can be En<br>Registration Information<br>(a) Your system is currently in E<br>Ensure that your system hi<br>- Login to Smart account in j<br>- Navigate to the virtual acco<br>- Generate a Product Instan<br>- Return to this page, click th<br>Transport Settings                                                                              | To change the License type dis-<br>tibled/Disabled during Registration.                                                                                                    | Sisco Smart Licensing:<br>//sco Smart Licensing:<br>/you are using Cisco SSM On-Prem, you may have to edit Smart Call Home configuration settings.<br>Product Instance.<br>count) and copy or save it.<br>e Registration Token to register the product.                                                                                                    |                              |
| Current License Type: Flex Current License Type: Flex License Control Overage Allowance can be En Registration Information ① Your system is currently in E Ensure that your system th Login to Smart account in Navigate to the virtual acce Generate a Product Instan Return to this page, click t Transport Settings F                                                                                                    | To change the License type dis<br>tibled/Disabled during Registration.<br>ratuation mode. To register your system with Ci<br>access to Internet or Cisco SSM On-Prem. If<br>access to Interfect the Science SSM On-Prem.<br>in containing the Science SSM University your smart acc<br>a Register button and use the Product Instance<br>spister                                                                                                    | Isso Smart Licensing:<br>Iyou are using Cisco SSM On-Prem, you may have to edit Smart Call Home configuration settings.<br>Product Instance.<br>count) and copy or save it.<br>e Registration Token to register the product.                                                                                                    |                              |
| Current License Type: Flex Current License Type: Flex License Control Overage Allowance can be En Registration Information Cyperage Allowance can be En Ensure that your system th Login to Smart account in 1 Navigate to the virtual acc Generate a Product Instan Return to this page, cirk, th Transport Settings F Smart License Details                                                                                                    | To change the License type de<br>total during Registration.                                                                                                    | Castrate                                                                                                    |                              |
| Current License Type: Flex Current License Type: Flex License Control Overage Allowance can be En Registration Information    Your system is currently in E      control     for the virtual account in     Navigate to the virtual account in     Navigate to the virtual account in     Return to this page, click th Transport Settings F Smart License Details Smart License Details                                                               | To change the License type de<br>ibled/Disabled during Registration.<br>valuation mode. To register your system with Cl<br>s access to Internet or Cisco SSM On-Prem. If<br>soc SSM of Cisco SSM On-Prem.<br>Int containing the licenses to be used by your Fa<br>Register button and use the Product Instance<br>egister                                                                                                    | Isco Smart Licensing:<br>f you are using Cisco SSM On-Prem, you may have to edit Smart Call Home configuration settings.<br>Product Instance.<br>count) and copy or save it.<br>a Registration Token to register the product.                                                                                                    |                              |
| Current License Type: Flex Current License Crype: Flex License Control Overage Allowance can be En Registration Information  Current bia control Current bia page. Current bia page. Current bia page. Current bia page. Current bia page. Ff Smart License Details Registration Status Authorization Status                                                                                                    | To change the License type dis-<br>bled/Disabled during Registration.<br>valuation mode. To register your system with Cl<br>a access to Internet or Cisco SSM On-Prem. If<br>soco SSM or Cisco SSM On-Prem.<br>Int containing the licenses to be used by your F<br>a Registration Tokon (to identify your smart acc<br>a Register Distance<br>gister<br><u>A Unregister</u><br><u>C Evaluation</u>                                                                                                    |                                                                                                    | v                            |
| Current License Type: Flex License Control Overage Allowance can be En Registration Information U Your system is currently in E Ensure that your system to Login to Smart account in f Navigate to the virtual acc Generate a Product Instan Return to this page, click th Transport Settings F Smart License Details Registration Status Authorization Status Authorization Status                                                                    | To change the License type dis<br>tabled/Disabled during Registration.<br>aluation mode. To register your system with Cl<br>access to Internet or Cisco SSM On-Prem. If<br>access SM or Cisco SSM On-Prem.<br>at containing the licenses to be used by your<br>a Register button and use the Product Instance<br>gister<br>gister<br>Licenses Control of the licenses to be used by your<br>access to Internet the licenses to be used by your<br>access to Internet the licenses to be used by your<br>access to Internet the licenses to be used by your<br>button and use the Product Instance<br>gister<br>Licenses to Internet the licenses to be used by your<br>Licenses to Internet the licenses to be used by your<br>access to Internet the licenses to be used by your<br>access to Internet the licenses to be used by your<br>access to Internet the licenses to be used by your<br>access to Internet the licenses to be used by your<br>access to Internet the licenses to be used by your<br>access to Internet the licenses to be used by your<br>access to Internet the licenses to be used by your<br>access to Internet the licenses to be used by your<br>access to Internet the licenses to be used by your<br>access to Internet the licenses to be used by your<br>access to Internet the licenses to be used by your<br>access to Internet the licenses to Internet the license |                                                                                                    | v                            |
| Current License Type: Flex License Control Overage Allowance can be En Registration Information U Your system is currently in E Ensure that your system to Login to Smart account in Navigate to the virtual acc Generate a Product Instan Return to this page, click th Transport Settings F Smart License Details Registration Status Authorization Status Smart Account Name Virtual Account Name                                                   | To change the License type dis<br>tibled/Disabled during Registration.<br>raluation mode. To register your system with Ci<br>a access to Internet or Cisco SSM On-Prem. If<br>factor SSM On-Prem.<br>Pregisterior Doton (to identify your snart acc<br>Register button and use the Product Instance<br>gister<br>                                                                                                    | Iterative         Disco Smart Licensing:         f you are using Cisco SSM On-Prem, you may have to edit Smart Call Home configuration settings.         Product Instance.         count) and copy or save it.         a Registration Token to register the product.                                                                                            | v                            |
| Current License Type: Flex  License Control  Overage Allowance can be En  Registration Information  Ensure that your system is currently in E  Finue that your system is currently in E  Navigate to the virtual account in  Navigate to the virtual account in  Return to this page, click th  Transport Settings F  Smart License Details  Registration Status  Authorization Status  Smart Account Name  Virtual Account Name  Virtual Account Name | To change the License type definition of the second second                                                         | Interview         Visco Smart Licensing:         Tyou are using Cisco SSM On-Prem, you may have to edit Smart Call Home configuration settings.         Product Instance,         count) and copy or save it.         Registration Token to register the product.                                                                                               | v)                           |
| Current License Type: Flax  License Control  Overage Allowance can be En  Registration Information  Ensure that your system th  Current License that your system th  Namigate to the virtual account in  Return to this page, click th  Transport Settings F  Smart License Details  Registration Status  Authorization Status  Smart Account Name Virtual Account Name Virtual Account Name Serial Number  Except-Controlled Europhicaelity           | To change the License type difference of the second second                                                         |                                                                                                    | v                            |

#### Transport Settings

| State  | us                                                                                                    |
|--------|----------------------------------------------------------------------------------------------------|
| í      | Ready                                                                                                    |
| Config | gure how the product will communicate with Cisco. Note that this setting is shared with Smart Call<br>e, so any changes made here will apply to other features using this service. |
| ۲      | Direct - product communicates directly with Cisco's licensing servers.                                                                                                    |
|        | URL: "https://tools.cisco.com/its/service/oddce/services/DDCEService"                                                                                                    |
| 0      | Transport gateway - proxy data via Transport Gateway or Cisco SSM On-Prem                                                                                                    |
|        | URL: https://onprem.cisco.com/Transportgateway/services/Devic                                                                                                    |
| 0      | HTTP/HTTPS proxy - send data via an intermediate HTTP or HTTPS proxy<br>Host Name:                                                                                                 |
|        | Port:                                                                                                    |
| Test   | Connection Save Cancel                                                                                                    |

#### Generación de token de autenticación

- 1. Inicie sesión en https://software.cisco.com/ con su nombre de usuario y contraseña.
- 2. Seleccionar inventario bajo licencia de software inteligente
- 3. Seleccionar nuevo token
- 4. Introduzca la descripción, caduque después y los números de uso
- 5. Seleccione la opción Create Token

#### 6. Copiar el token generado

| Virtual Ac           | count: UCCX_TAC -                                                                                              |                                                                                                    |                                                                                                    |                                                                                                    |
|----------------------|----------------------------------------------------------------------------------------------------|----------------------------------------------------------------------------------------------------|----------------------------------------------------------------------------------------------------|----------------------------------------------------------------------------------------------------|
| General              | Licenses Product Instances Eve                                                                                 | int Log                                                                                               |                                                                                                    |                                                                                                    |
| Local V              | rtual Account                                                                                                  |                                                                                                    |                                                                                                    |                                                                                                    |
| Def                  | ult Local Virtual Account:                                                                                     | No                                                                                                    |                                                                                                    |                                                                                                    |
| Product              | Instance Registration Tokens                                                                                   |                                                                                                    |                                                                                                    |                                                                                                    |
| The regist configure | ation tokens below can be used to register new produ<br>destination address http" on the product to use the Se | uct instances to this Local Virtual Account. For pro<br>mart Call Home Registration URL. The recommen | rodcuts which support Smart Transport you must configure the "license<br>ended method is Smart Transport. Please consult your Prodcuts Config | e smart un <sup>o</sup> on the product to use the Smart Transport Registration URL. For legacy products which still use Smart Call Home, you must<br>guration Guide for setting the desination URL value. |
| New T                | oken                                                                                                    |                                                                                                    |                                                                                                    |                                                                                                    |

#### **Create Registration Token**

This dialog will generate the token required to register your product instances with your Alpha Account.

| Virtual Account                  | UCCX_TAC                                                                            |
|----------------------------------|-------------------------------------------------------------------------------------|
| Description                      | UCCX                                                                                |
| Expire After                     | 30 Days                                                                             |
|                                  | Enter the value between 1 and 365, but Cisco recommends a maximum of 30 days        |
| Max. Number of Uses              | 5                                                                                   |
|                                  | The token will be expired when either the expiration or the maximum uses is reached |
| Allow export-controlled function | tionality on the products registered with this token ()                             |
|                                  |                                                                                     |

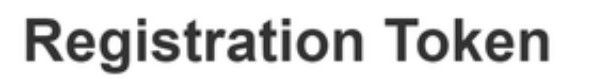

NTU5ODM5MDktMWEwOS00NjNjLThhNWEtMGI1MjY0MzEzYTBhLT E2NTA1MDU0%0ANTU0MzB8VVM5OXU4cFpUaU9jRUtWTVdtaUpL N3N6U0F4M2RZUmdTY0pOMCtx%0Ab0NMRT0%3D%0A

Press ctrl + c to copy selected text to clipboard

#### Registro con cuenta inteligente

- 1. Seleccione la opción de registro en Smart Licensing management
- 2. Pegar el token de registro copiado
- 3. Seleccione la opción de registro Smart License Management

| Ctature                                                                                                    |                                                                                                    |                                                       |                                                                                                    |         |   |
|----------------------------------------------------------------------------------------------------|----------------------------------------------------------------------------------------------------|-------------------------------------------------------|----------------------------------------------------------------------------------------------------|---------|---|
| F F                                                                                                    | Ready                                                                                                    |                                                       |                                                                                                    |         |   |
| - License 1                                                                                                    | Vne Details                                                                                                    |                                                       |                                                                                                    |         |   |
| Curre                                                                                                    | Int License Type: Flex To change th                                                                                                    | Lice                                                  | nse type <u>click here</u>                                                                                                    |         |   |
| -License (                                                                                                    | Control                                                                                                    |                                                       |                                                                                                    |         |   |
| Over                                                                                                    | age Allowance can be Enabled/Disabled during Registr                                                                                                    | ation.                                                |                                                                                                    |         |   |
| - Desistrat                                                                                                    | ion Information                                                                                                    |                                                       |                                                                                                    |         |   |
| You     Fin     Control     Control     Contro     Control     Control     Control     Control | ur system is currently in Evaluation mode. To register yr<br>swre thut your system has access to Internat or Cisco<br>gin to Smart account in Cisco SM On-<br>avigate to the virtual account containing the licentes to<br>nerrate a Product Instance Registration Token (to iden<br>turn to this page, click the Register button and use the<br>nsport Settings Register | our sys<br>SSM (<br>Prem.<br>be us<br>fy you<br>Produ | tern with Cisco Smart Licensing:<br>Dn-Prem. If you are using Cisco SSM On-Prem, you may have to edit Smart Call Home configuration settings.<br>ad by your Product Instance,<br>Ir smart account) and copy or save it,<br>ct Instance Registration Tokon to register the product. |         |   |
| Smart Lic                                                                                                    | ense Details                                                                                                    |                                                       |                                                                                                    |         |   |
| Registra                                                                                                    | ation Status                                                                                                    | 4                                                     | Unregistered                                                                                                    | Actions | ~ |
| Authoria                                                                                                    | tation Status                                                                                                    |                                                       | Evaluation Mode ( 89 days remaining )                                                                                                    |         |   |
| Smart A                                                                                                    | ccount Name                                                                                                    | _                                                     | -                                                                                                    |         |   |
| Virtual A                                                                                                    | Account Name                                                                                                    |                                                       |                                                                                                    |         |   |
| Serial N                                                                                                    | lumber                                                                                                    |                                                       | 8817e50171e7                                                                                                    |         |   |
| Export-                                                                                                    | Controlled Functionality                                                                                                    |                                                       | Not Allowed                                                                                                    |         |   |

×

Cancel

Create Token

#### Smart Licensing Product Registration

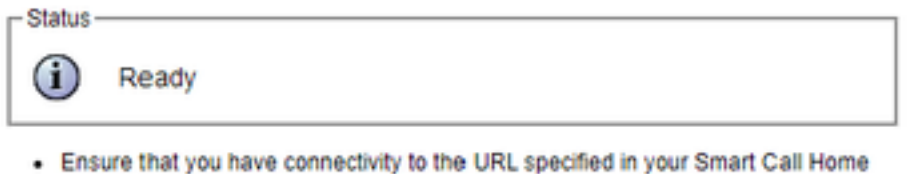

- settings. By default this requires internet access. See the online help for registering to a Cisco SSM On-Prem.
- To register the product instance, copy the Product Instance Registration Token generated from <u>Cisco SSM</u> or your Cisco SSM On-Prem.

| FIGURE INSIDE REVISUATION | duct In | stance | Registr | ation | Toker |
|---------------------------|---------|--------|---------|-------|-------|
|---------------------------|---------|--------|---------|-------|-------|

| NTU5ODM5MDktMWEwOS00NjNjLThhNWEtMGI1MjY0MzEzYTBhLTE2NTA1MDU0<br>%0ANTU0MzB8VVM5OXU4cFpUaU9jRUtWTVdtaUpLN3N6U0F4M2RZUmdTY0pOM<br>Cbr%0Ab0NMRT0%3D%0A | 4 |
|----------------------------------------------------------------------------------------------------|---|
|                                                                                                    | Ŧ |
| 4 >                                                                                                    |   |

Reregister this product instance if it is already registered

| urrent License Type: | Flex                      |  |
|----------------------|---------------------------|--|
| verage Allowance:    | Enable O Disable          |  |
|                      | Number of Standard Seats* |  |
|                      | Number of Premium Seats*  |  |
| I indicates required | litom                     |  |

Defectos conocidos: <u>CSCwa92591</u> "Error de envío de comunicación" de Smart Licensing debido a la actualización del certificado

### Verificación

El estado de registro en la página de administración de licencias inteligentes cambia de "no registrado" a "registrado" y el estado de autorización cambia de "modo de evaluación" a "autorizado".

### Troubleshoot

- 1. Para la implementación directa, los puertos 80 y 443 deben abrirse en el firewall
- 2. Recopile el demonio de vista de clúster y los registros de administrador con el nivel predeterminado lib\_license para obtener más información sobre la resolución de problemas

- 3. Para el cálculo de licencias, habilite LIB\_LICENSE y SS\_RM para el nivel de depuración para el motor CCX.
- 4. El servicio de demonio de vista de clúster de Cisco Unified CCX en la página Serviciabilidad debe ser INSERVIR